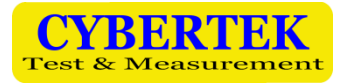

# **EMI Testing Receiver**

| EM5080L | (9kHz~30MHz)  |
|---------|---------------|
| EM5080M | (9kHz~500MHz) |
| EM5080B | (9kHz~1GHz)   |
| EM5080C | (9kHz~3GHz)   |

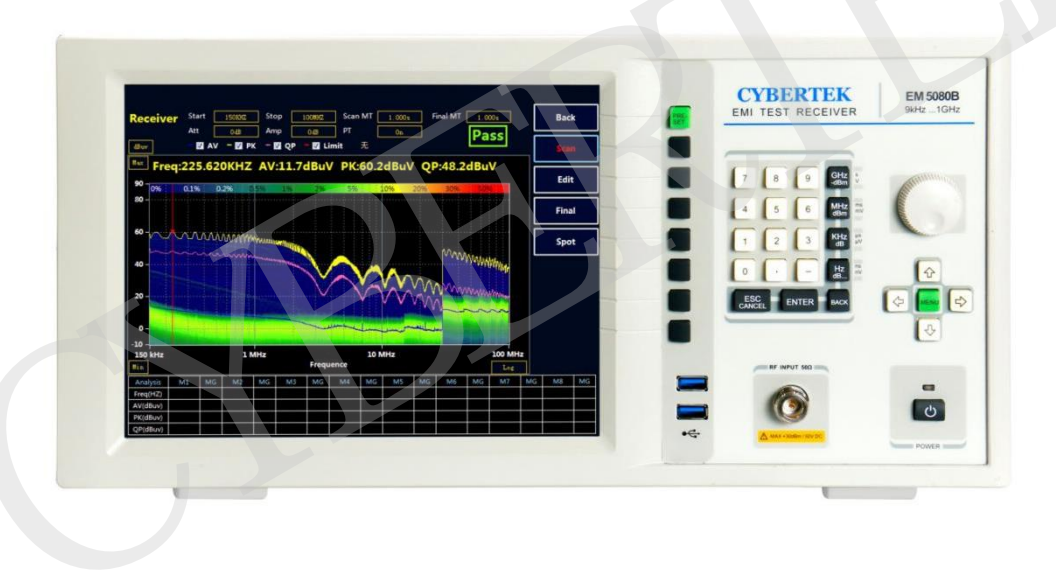

Shenzhen Zhiyong Electronics Co., Ltd

www.cybertek.cn

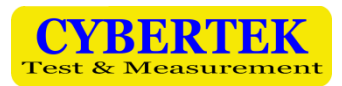

## Index

| Summary2                                                 |
|----------------------------------------------------------|
| Characteristic                                           |
| Panels2                                                  |
| Front Panel2                                             |
| Rear Panel                                               |
| Technical Specification4                                 |
| Buttons and Rotary Knob5                                 |
| Display Main interface                                   |
| Receiver Mode7                                           |
| Receiver mode main interface7                            |
| Receiver mode quick operating steps7                     |
| Draw new limit curve                                     |
| Draw and call compensation curve                         |
| Save Function14                                          |
| Hide data sheet14                                        |
| Graph comparison15                                       |
| Scan mode setting                                        |
| Frequency band setting                                   |
| Chinese/English Switching17                              |
| Curve Zoom in Function                                   |
| Frequency Spectrum Mode                                  |
| Environmental Characteristics and Mechanic Specification |
| Packing List                                             |

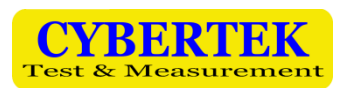

### 1. Summary

**EM5080 series** are full-digitalized pre-certified time domain receivers in complete accordance with the CISPR16-1-1 standard. EM5080 series apply real time analyzing technology platform, using the computing ability of PC platform to realize real time high speed FFT analysis and calculation with real time bandwidth of 10MHz to testing electromagnetic disturbance. EM5080 series' time domain scanning is 500 times faster than the step scanning of the other receiver, the disturbance testing now need only a few seconds and save large amount of time and cost during the product development and certification period. EM5080 series contain real time spectrum analyzing function and display with 10.4-inch HD screen to perform its clear menu and easy to use. Windows 10 operating system make it easy to maintain and upgrade. Digitalized time domain receiver brings our customers faster scanning, better precision, and higher stability.

## 2. Characteristics

- Full-digitalized pre-certified time domain receiver
- Contain EMI test receiver and real-time spectrum analyzer
- FFT time domain scanning can test electronic disturbance at high speed
- Real time spectrum analysis with bandwidth up to 10MHz
- Satisfy CISPR 16-1-1 requirement with all resolution ratio bandwidth
- Pre-selector with 20dB pre-Amplifier
- Clear 10.4-inch large LCD and structural menu make it easy to operate

#### 3. Panels

Front Panel

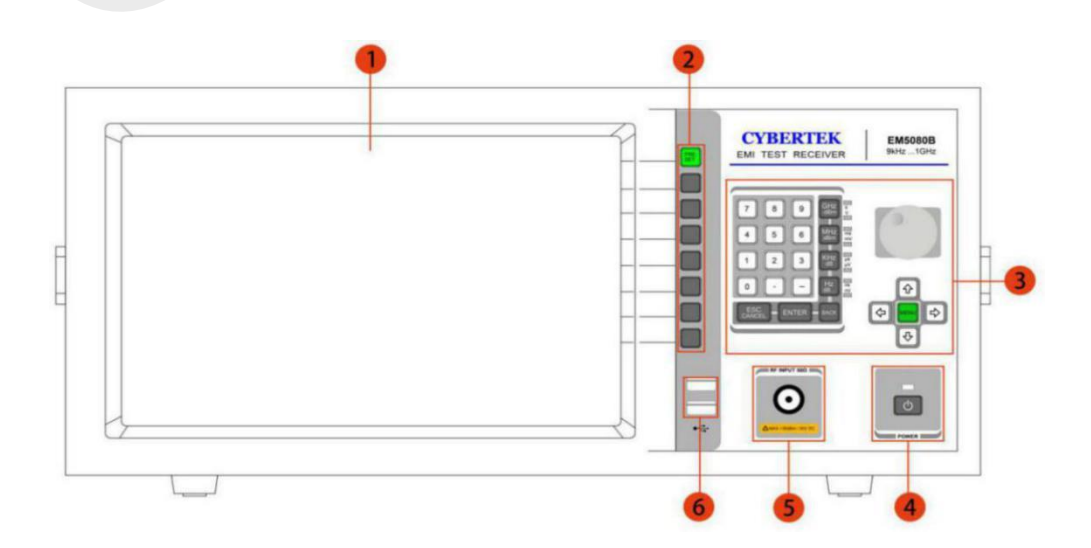

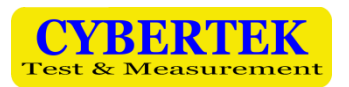

| Mark<br>Num. | Name                             | Description                                                                                                    |
|--------------|----------------------------------|----------------------------------------------------------------------------------------------------|
| 1            | LCD screen                       | Display testing curve, set up status and related data. Please refer to sheet 4 for further detail                                                        |
| 2            | Soft buttons 1-8                 | Cooperating with LCD screen. PRESET button is for recover to default setting or return to the previous menu                                              |
| 3            | Navigation and main menu setting | Can use rotary knob, numbers, direction and menu key to make different setting.<br>Please refer to "navigation and main menu setting" for further detail |
| 4            | Power switch                     | Turn on/off the machine                                                                                                    |
| 5            | Signal input port                | 50Ω impedance, max input 30dBm/50V DC (radio frequency attenuation≥10dB)                                                                                 |
| 6            | USB port                         | Used to connect devices such as keyboard, mouse, flash disk                                                                                              |

#### **Sheet 1: Front Panel**

## • Rear Panel

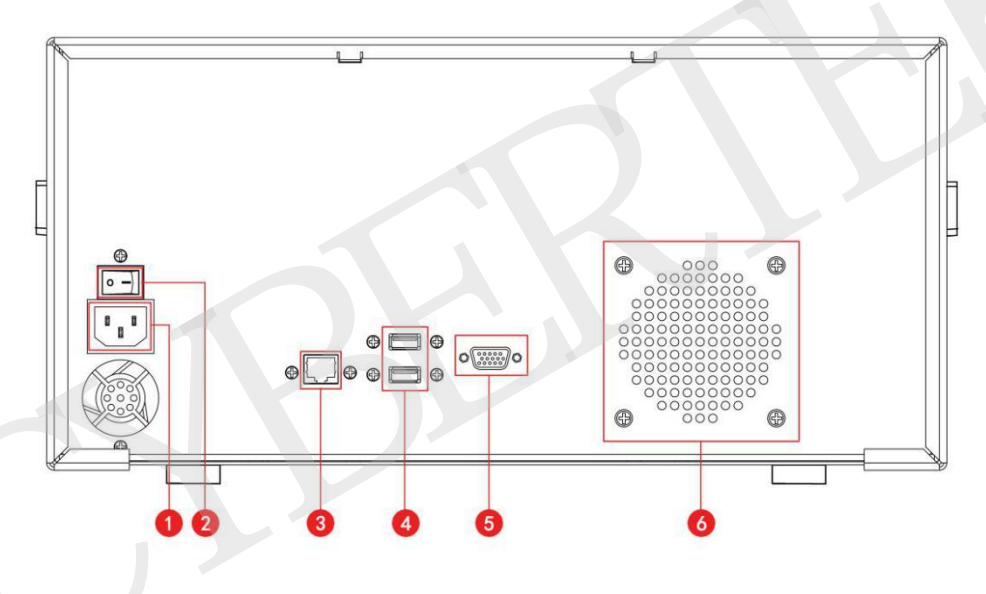

| Mark<br>Num. | Name                                                 |  |
|--------------|------------------------------------------------------|--|
| 1            | AC power supply input port. 220V 50/60Hz             |  |
| 2            | Power Switch                                         |  |
| 3            | LAN port                                             |  |
| 4            | USB 2.0 port                                         |  |
| 5            | VGA port, external display device accessible         |  |
| 6            | Thermal Via, please do not cover it during operation |  |

Sheet2: Rear Panel

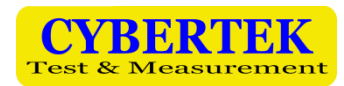

## 4. Technical Specification

|                                  | EM5080L                                                        | 9kHz to 30MHz                                        |  |  |  |
|----------------------------------|----------------------------------------------------------------|------------------------------------------------------|--|--|--|
|                                  | EM5080M                                                        | 9kHz to 500MHz                                       |  |  |  |
| Frequency range                  | EM5080B                                                        | 9kHz to 1GHz                                         |  |  |  |
|                                  | EM5080C                                                        | 9kHz to 3GHz                                         |  |  |  |
| Level                            |                                                                |                                                      |  |  |  |
| Maximum RF level (CW)            | RF attenuation≥20dB<br>RF pre-Amplifier off                    | 30dBm(=1W)                                           |  |  |  |
| Maximum pulse voltage            | RF attenuation≥20dB                                            | 150V                                                 |  |  |  |
| Resolution ratio bandwidth       |                                                                |                                                      |  |  |  |
|                                  | Analyzer mode                                                  | 20kHz,50kHz,100kHz,200kHz,500kHz,1MHz,<br>5MHz       |  |  |  |
|                                  | Receiver mode                                                  | 200Hz, 9kHz, 120kHz (-6dB)<br>1MHz (pulse bandwidth) |  |  |  |
| Preselector                      | Could be turned off in analyzer<br>Mode                        | 15 tunnel fixed filter                               |  |  |  |
| Preset amplifier                 | Can be turn on/off                                             | 9kHz to 3GHz, 20dB gain, uniformed                   |  |  |  |
| Test time                        | Receiver mode                                                  | 1ms to 1s                                            |  |  |  |
| Detector                         | Receiver mode                                                  | Peak, quasi-peak, average value                      |  |  |  |
|                                  | Receiver mode, uniformed, Average detector, RF attenuation 0dB |                                                      |  |  |  |
|                                  | Preset Amplifier off.                                          |                                                      |  |  |  |
|                                  | 30MHz <f<1ghz,<br>bandwidth 120kHz</f<1ghz,<br>                | < 15dBµV                                             |  |  |  |
| Displayed average<br>noise level | 1GHz <f<3ghz,<br>bandwidth 1MHz &lt; 25dBµV</f<3ghz,<br>       |                                                      |  |  |  |
|                                  | Preset Amplifier on                                            |                                                      |  |  |  |
|                                  | 30MHz <f<1ghz,<br>bandwidth 120kHz</f<1ghz,<br>                | < 0dBµV                                              |  |  |  |
|                                  | 1GHz <f<3ghz,<br>bandwidth 1MHz</f<3ghz,<br>                   | < 10dBµV                                             |  |  |  |
| All uncertainty                  | 9kHz≤f<3GHz                                                    | 1.5dB                                                |  |  |  |
| Power consumption                | <100W (220V/50Hz)                                              |                                                      |  |  |  |

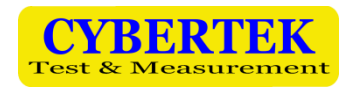

## 5. Buttons and Rotary Knob

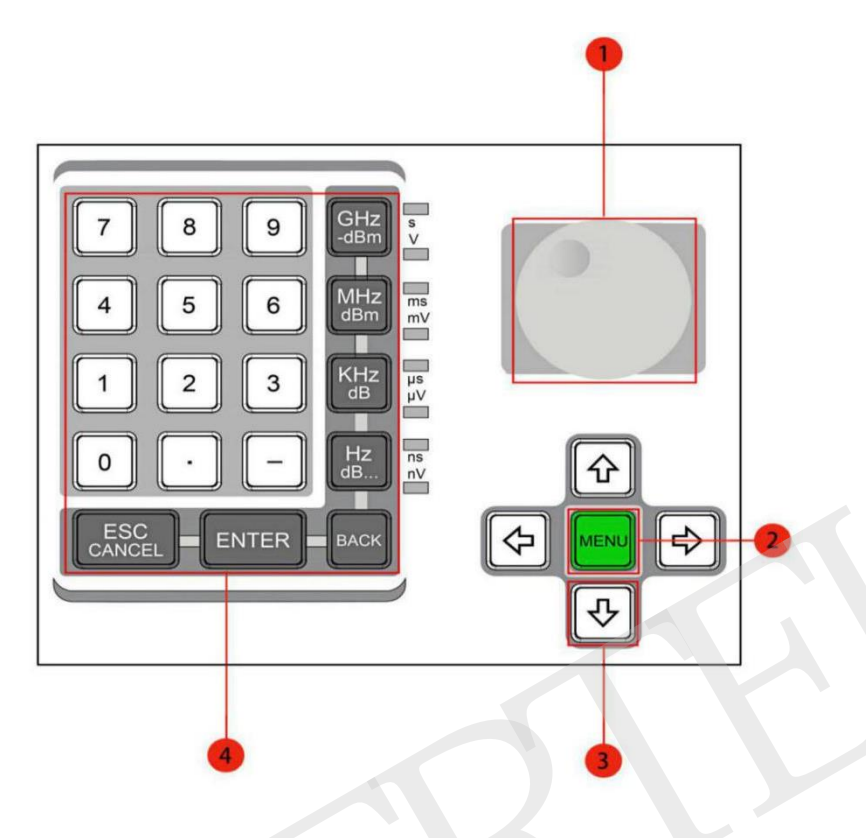

| Mark<br>Num. | Name                                                                    | Description                                                                                                    |  |
|--------------|-------------------------------------------------------------------------|----------------------------------------------------------------------------------------------------|--|
| 1            | Rotary knob                                                             | Rotate the knob to increase or decrease the value, edit the highlighted data or value, or choose list and item by steps |  |
| 2            | Main menu button                                                        | Press to display main menu, press again to hide main menu. Please refer<br>to the note description below                |  |
| 3            | Direction button                                                        | Use the arrow buttons to display or browse the editable item on LCD screen to edit, or choose list and item by steps    |  |
| 4            | Number and unit button<br>backspace, confirm,<br>cancel function button | Realize related button defined function                                                                                 |  |

#### Sheet 3: Buttons and Rotary Knob

Notes: button can display or hide the menu shown below

|      |      | 9     |          |      |      |         |      |          |        |        |
|------|------|-------|----------|------|------|---------|------|----------|--------|--------|
| File | Set  | View  | Advanced | Othe | er 👘 |         |      |          |        |        |
| Rece | iver | Start | 9kKz     | Stop | 16Xz | Scan MT | 10es | Final MT | 1.000s | Preset |
|      |      | Att   | 048      | Amp  | 043  | Margin  | -348 | PT       | Off    |        |

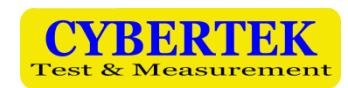

## 6. Display Main Menu

The main menu of EM5080B/C is shown below:

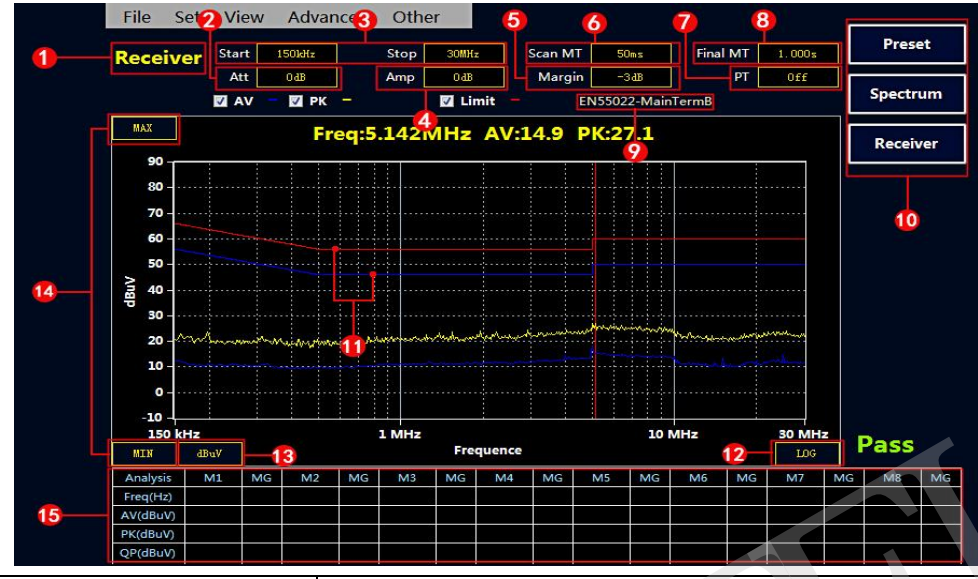

| Mark<br>Num. | Name                                                          | Description                                                                                                    |  |  |
|--------------|---------------------------------------------------------------|----------------------------------------------------------------------------------------------------|--|--|
| 1            | Current mode: receiver mode                                   | Can be switched to frequency spectrum mode by soft button on right side.(Mark number 10)                                                                    |  |  |
| 2            | Attenuator setting                                            | Optional from 0 to 30, 10dB each step                                                                                                    |  |  |
| 3            | Current starting frequency and terminating frequency          | Set by using mouse or direction button, ENTER button, cooperating with number buttons.                                                                      |  |  |
| 4            | Preset amplifier status indication                            | Set by using mouse or direction button, ENTER button. 0dB and 20dB optional                                                                                 |  |  |
| 5            | Margin                                                        | "-6" means 6dB away from limit line. Users can edit the parameter according to their need. Proceed to set using mouse, direction, ENTER and number buttons. |  |  |
| 6            | Single point test time under scanning mode                    | Proceed to set using mouse, direction, ENTER and number buttons. QP curve will be generated when time is set not less than 500ms                            |  |  |
| 7            | Afterglow mode status indication                              | Proceed to set the switch using mouse, direction and ENTER button                                                                                           |  |  |
| 8            | Single point test time under final test mode                  | Proceed to set using mouse, direction, ENTER and number buttons.                                                                                            |  |  |
| 9            | Current curve limit indication                                | Users can choose or add different limit in main menu. Please refer to "how to add new limit curve" for further detail.                                      |  |  |
| 10           | Restore, frequency spectrum, receiver mode select button      | Switch between receiver mode and spectrum mode with soft button.                                                                                            |  |  |
| 11           | Limit line                                                    | Red line is quasi-peak value limit line, blue line is average limit line.                                                                                   |  |  |
| 12           | X axis frequency display mode. Can be switched to LINEAR mode | Proceed to switch using mouse, direction, ENTER and number buttons.                                                                                         |  |  |
| 13           | Amplitude unit:<br>dBuV, dBm, dBuA, dBpW                      | Proceed to switch using mouse, direction and ENTER button                                                                                                   |  |  |
| 14           | Y axis range setting                                          | Proceed to set using mouse, direction and ENTER button                                                                                                    |  |  |
| 15           | Data sheet                                                    | Will automatically show the value of frequency point surpassing margin. Value manually added will also be shown in this data sheet.                         |  |  |

#### **Sheet 4: Display Interface**

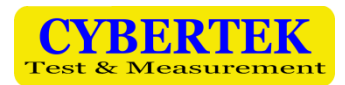

## 7. Receiver Mode

#### Receiver mode main interface

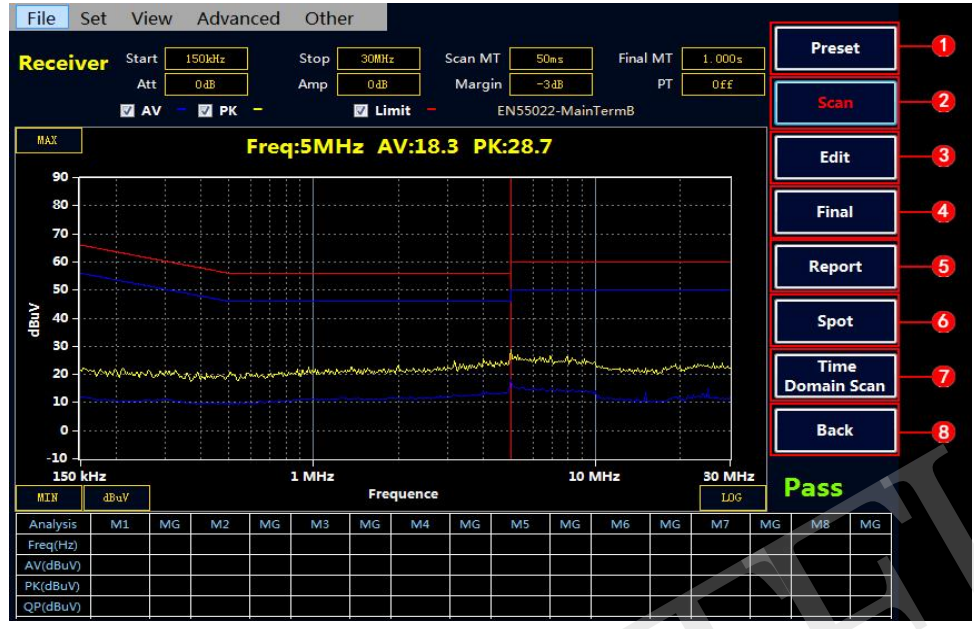

| Mark Num.                 | Name                   | Description                                                                                       |  |
|---------------------------|------------------------|---------------------------------------------------------------------------------------------------|--|
| 1                         | Preset button          | Set the software to default status                                                                |  |
| 2                         | Start or stop scanning | Do not change setting during scanning, proceed to set after scanning stopped.                     |  |
| 3                         | Edit scan result       | Can edit scanned data, including locate peak value, add or delete frequency point and zoom in/out |  |
| 4 Final test              |                        | Can proceed final test to the frequency point in data sheet                                       |  |
| 5 Quick report generation |                        | Generate test report fast                                                                         |  |
| 6 Spot test function      |                        | Enter Spot mode, test for single point                                                            |  |
| 7                         | Scan mode switch       | Switching between time domain and step scanning.                                                  |  |
| 8                         | Return                 | Return to previous menu                                                                           |  |

#### **Sheet 5: Receiver Mode Main Interface**

#### Receiver mode quick operating steps

- ① Scan mode setting and testing
- $\diamond$  Press **Receiver** to enter receiver mode. (Receiver mode is default setting)
- Set "starting frequency", "stopping frequency", "single point testing time under scanning mode",
   "single point testing time under final test mode" and "Margin". (Please refer to sheet 4 for setting method)
- Select test limit. Press button to display menu. Select "Set"---"limit"---"select limit" to choose limit required and confirm. Please refer to "How to draw limit curve" for further detail about adding new limit.

∻

1.57M 13.2 23.2 19.7

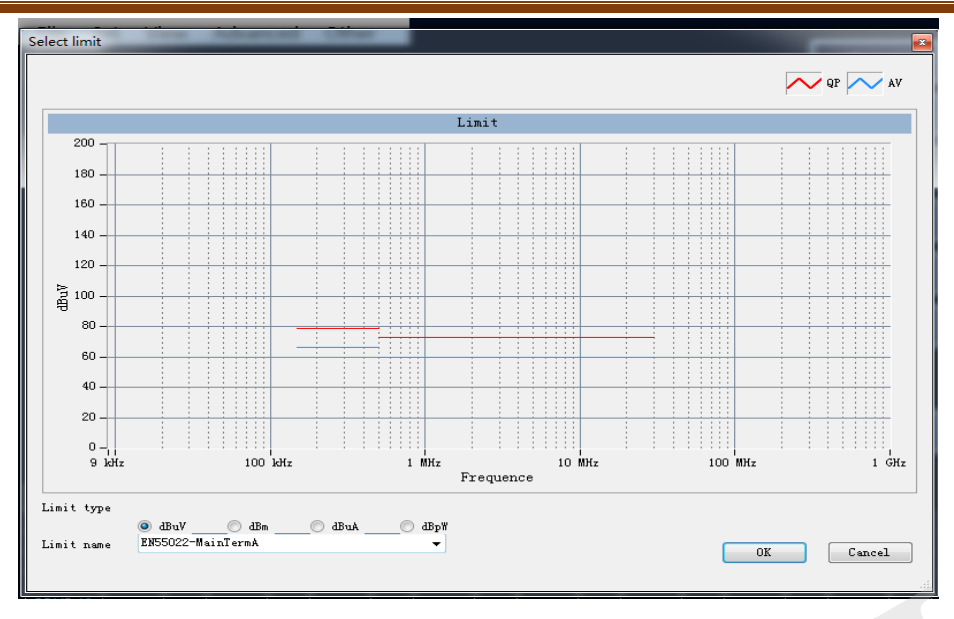

Select compensation curve. In practical use, the signal under test will need to pass through multiple devices including LISN, antenna, CDN, limiter, attenuator and cables, so loss compensation need to be made and correct by adding compensation curve. Please refer to "How to draw compensation curve" for further detail.

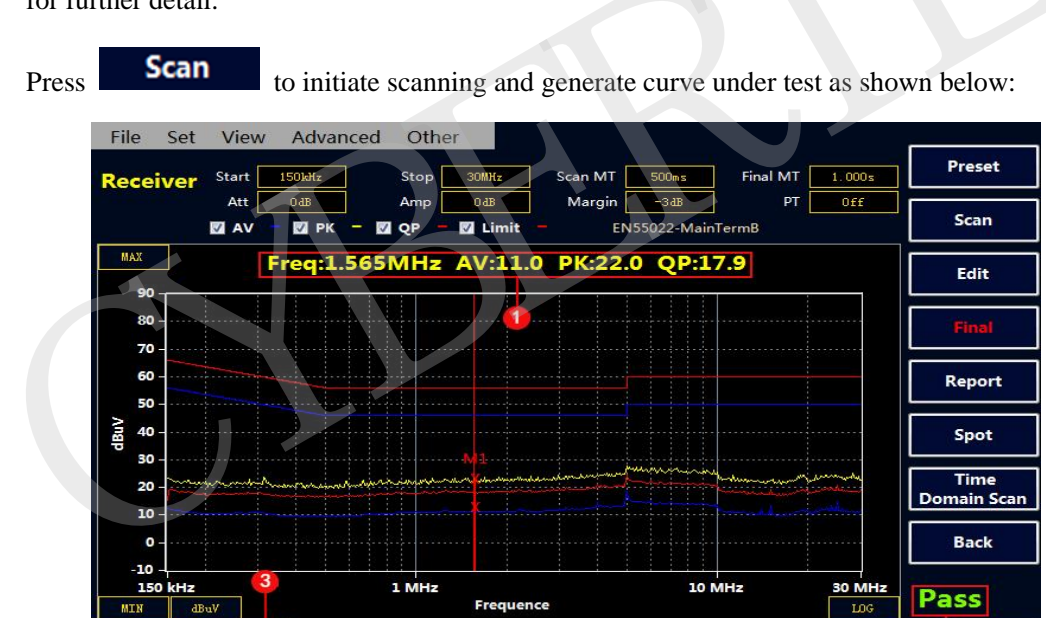

| Mark Num.                                 | Description                                                          |  |  |
|-------------------------------------------|----------------------------------------------------------------------|--|--|
| 1 Current Peak value of test curve (auto) |                                                                      |  |  |
| 2                                         | Test result. Failed for surpass the limit, Pass for not              |  |  |
| 3                                         | The detailed AV, PK and QP value of exceed frequency point and value |  |  |
|                                           | surpasses the limit curve.                                           |  |  |

#### Sheet 6: Scan result description

PS: When Scan Measure Time $\geq$ 500ms (1000ms Maximum), QP line test will be automatically added, or the system will only scan PK and AV line. The Scan MT = 1 sec in the picture shown above, so the test result includes three curves, AV, QP and PK

Edit

#### 2 Edit and analyze the scan result

Under receiver main menu, click shown below:

button to enter scan curve edit interface as

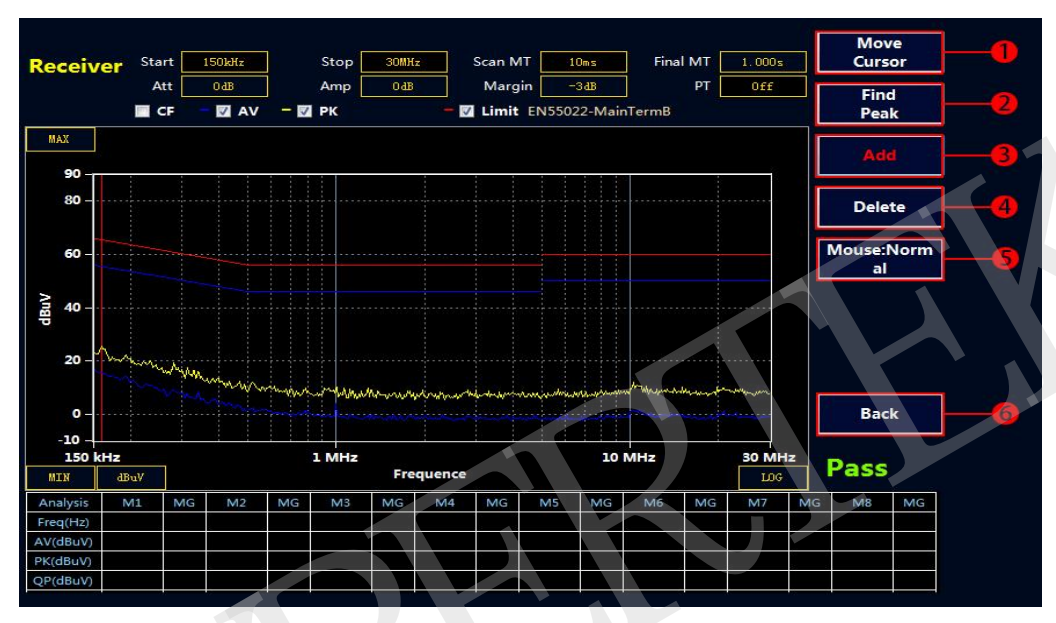

| Mark<br>Num. | Description                                                                                                    |
|--------------|----------------------------------------------------------------------------------------------------|
| 1            | Move the cursor: directly type in the frequency point you want to add or check, the cursor will show the corresponding location data according to the input. |
| 2            | Look for peak value: Looking for the peak value on curve, click again to realize the auto                                                                    |
| 3            | Add the frequency point where cursor located into the data sheet                                                                                             |
| 4            | Delete the frequency point selected in the sheet                                                                                                    |
| 5            | Mouse: standard status, Functions marked by 1, 2, 3, 4 can be execute for the magnified area<br>Mouse: view status, Curves can be magnified by the mouse.    |
| 6            | Back to the previous menu                                                                                                    |

#### **③** Final Test

Press **Final** button to proceed to final test to the points in the sheet, testing PK, AV, QP value. Test time can be set in Final MT. Final test will be invalid if there's no exceed point or testing point manually added. ATTENTION: Do not turn off the EUT during Final Test.

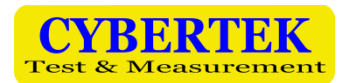

Report

**④** Generate Report

- $\diamond$  Press to display main menu
- ♦ Move your cursor File---Report---Report Set to set up the related product information as shown below:

| Report Set   |                           | <b>E</b> |
|--------------|---------------------------|----------|
|              |                           |          |
| Product      | 某打印机                      |          |
| Manufacturer | 某厂                        |          |
| Condition    | 室内                        |          |
| Operator     | 张三                        |          |
| Limit        | EN55011                   |          |
| Mode         | 标准                        |          |
|              |                           |          |
| memo         | 史高」电谷に11,622:川电西和10:増川吨数7 |          |
|              |                           |          |
|              |                           |          |
|              |                           |          |
| Ok           | Cancel                    |          |

♦ Choose "Make Report" to automatically generate WORD report. You can choose to save it to local

or save it into Flash-disk through USB port. You can also click the shortcut button under the main menu (receiver mode) to directly generate report.

Draw new limit curve

Press to enter the main menu

♦

♦ Use the cursor to proceed from Set---Limit---Add Limit, into add/delete limit interface

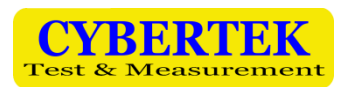

| File     | Set Vi       | ew                                     | Advan   | ced    | Othe       | r              |                             |           |              |            |             |        |                                          | _  |       |    |
|----------|--------------|----------------------------------------|---------|--------|------------|----------------|-----------------------------|-----------|--------------|------------|-------------|--------|------------------------------------------|----|-------|----|
| Rece     | Limit<br>Com | :<br>pens                              | ate     | •      | Ado<br>Sel | d Lim<br>ect L | nit<br>imit                 | M         | т 🗾 10       | lms        | Final       | MT     | 1.000s                                   |    | Prese | et |
|          |              | F -                                    | VIII AV | - 8    | De         | lete l         | imit                        | irg<br>it | in<br>EN5501 | 3          |             | PT     | Off                                      |    | Scar  |    |
| MAX      |              |                                        | Fre     | q:15   | 8.471      | .kHz           | z AV:                       | 11.2      | PK:2         | 1.9        |             |        |                                          | Г  | Edit  |    |
| 90 -     |              |                                        |         |        |            |                |                             |           |              |            |             |        |                                          |    |       |    |
| 80 -     |              |                                        |         |        |            |                |                             |           |              |            |             |        |                                          |    | Fina  | 1  |
| 60 -     |              |                                        |         |        |            |                |                             |           |              |            |             |        |                                          |    | Repo  | rt |
| Angp     |              |                                        |         |        |            |                |                             |           |              |            |             |        |                                          |    | Spo   | ŧ  |
| 20 -     | La Vinne     | ~~~~~~~~~~~~~~~~~~~~~~~~~~~~~~~~~~~~~~ | Manager | Marina | www.       | motor          | all and the page of the des | nyunahyu  | and and the  | un grouper | Madadaharan | -yurdu | n an an an an an an an an an an an an an |    |       |    |
| 0 -      |              |                                        |         |        |            |                |                             |           |              |            |             |        |                                          |    | Bac   | ¢  |
| -10 -    |              |                                        |         |        |            |                |                             |           |              |            |             |        |                                          |    |       |    |
| 150      | kHz          |                                        |         |        | 1 MHz      |                |                             |           |              | 10         | MHz         |        | 30 MH                                    | z  | Deee  |    |
| MIN      | dBuV         |                                        |         |        |            | Fre            | quence                      |           |              |            |             |        | LOG                                      |    | rass  |    |
| Analysis | M1           | MG                                     | M2      | MG     | M3         | MG             | M4                          | MG        | M5           | MG         | M6          | MG     | M7                                       | MG | M8    | MG |
| Freq(Hz) |              |                                        |         |        |            |                |                             |           |              |            |             |        |                                          |    |       |    |
| AV(dBuV) |              |                                        |         |        |            |                |                             |           |              |            |             |        |                                          |    |       |    |
| PK(dBuV) |              |                                        |         |        |            |                |                             |           |              |            |             |        |                                          |    |       |    |
| QP(dBuV) |              |                                        |         |        |            |                |                             |           |              |            |             |        |                                          |    |       |    |

The example shown below is the radio disturbance limit and testing method (EN55022 standard) of national standard GB 9254-2008/CISPR 22: 2006, adding QP and AV curve separately. The B rank conduct limit value according to this standard is shown below:

| Eroquonov rongo/MU7 | Limit value/dBuV      |                    |  |  |  |
|---------------------|-----------------------|--------------------|--|--|--|
| Frequency range/MHZ | Quasi-peak value (QP) | Average value (AV) |  |  |  |
| 0.15-0.5            | 66-56                 | 56-46              |  |  |  |
| 0.5-5               | 56                    | 46                 |  |  |  |
| 5-30                | 60                    | 50                 |  |  |  |

#### 1 Draw QP curve

- ✤ Type in standard name EN55022 in Limit Name and choose dBuV for unit
- ♦ Select QP
- Enter corresponding frequency in Freq, limit value in Amplitude and choose Add, Delete or Reset.
   The sheet above will display the curve drawn at real time.
- ♦ Save

#### 2 Draw AV curve

The method to draw AV curve is nothing different from that of QP curve. Click on Save after AV curve is finished and Exit after the curve limit is finished.

Note: In same limit condition, the limit names of AV and QP curve are the same, and two limit curves will be called.

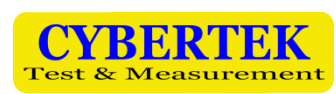

| 🖳 Select limit | These Address     | ad Other   |                        |         |        |
|----------------|-------------------|------------|------------------------|---------|--------|
|                |                   |            |                        |         | QP AV  |
|                |                   |            | Limit                  |         |        |
| 200 -          |                   |            |                        |         |        |
| 180            |                   |            |                        |         |        |
| 160            |                   |            |                        |         |        |
| 140            |                   |            |                        |         |        |
| 120            |                   |            |                        |         |        |
| 월 100          |                   |            |                        |         |        |
| 80             |                   |            |                        |         |        |
| 60             |                   |            |                        |         |        |
| 40             |                   |            |                        |         |        |
| 20             |                   |            |                        |         |        |
| 0-             |                   |            |                        |         |        |
| 9 kHz          | 1001              | (Hz 1 M    | Hz 10 MHz<br>Frequence | 100 MHz | 1 GHz  |
|                |                   |            |                        |         |        |
| Limit type     | ⊚ dBuV ⊚ dBm      | ⊚ dBuA ⊚ d | BpW                    |         |        |
| Limit name     | EN55022-MainTermB |            | ▼                      |         |        |
|                |                   |            |                        | ОК      | Cancel |

#### **③Draw PK curve**

The method to draw PK curve is nothing different from that of QP curve. Click on Save after

AV curve is finished and Exit after the curve limit is finished.

For instance, the GB18655CISPR 25 L3 standard of vehicle electronics required 3 curves including

AB, QP and PK curve.

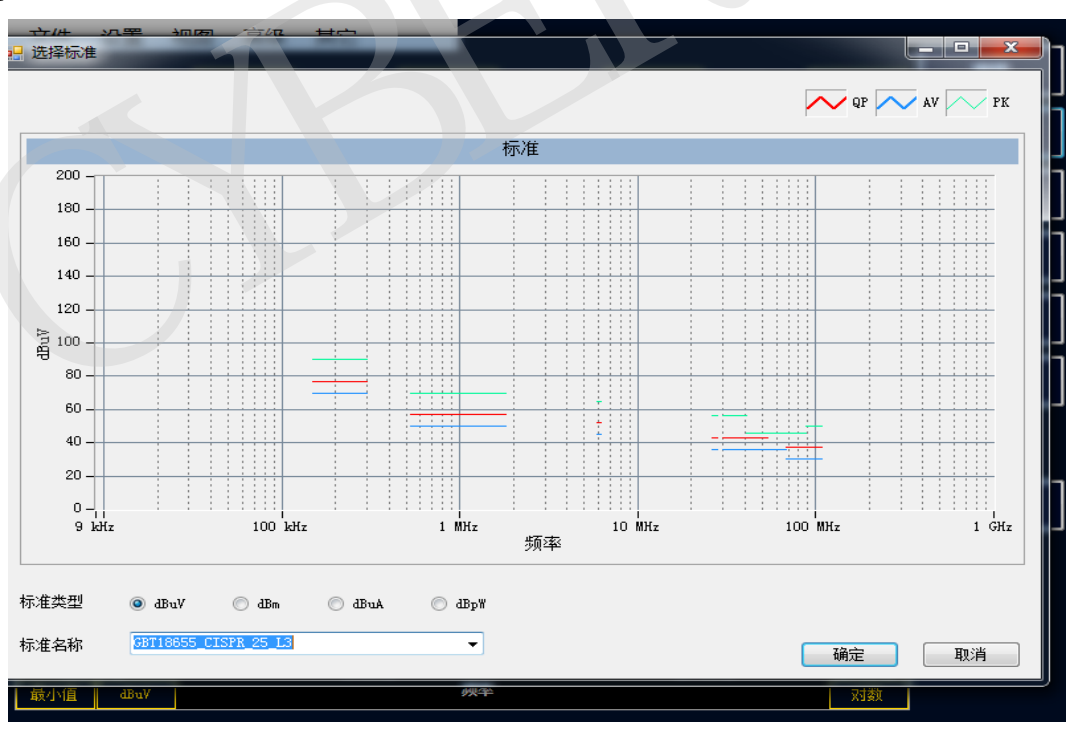

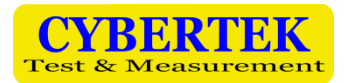

#### • Draw and call the compensation curve

**①** Draw compensation curve

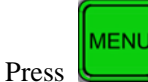

♦

to enter the main menu

- ♦ Select Set---Compensate to enter compensation edit interface
- Take our LISN EM5040B as example. Due to the inner 10dB attenuator, the actual test result need compensate for 10dB. Type in corresponding frequency in Freq, enter compensation value 10 in Factor and select Add, Delete or Reset according to your need. Name the compensation curve LISN-COMP in the empty space of Filename and click on Save or Save To Default.

#### **②** Load Compensation Curve

Click on Set-Compensation Antenna-Select, select the compensation curve needed. Click on Use Compensation, and the program will apply the current compensation curve and display the compensation value on the sheet. Click on OK to confirm.

|                      | File Cet Minus Advanced Other                        |          |
|----------------------|------------------------------------------------------|----------|
|                      | File Set View Advanced Other                         |          |
|                      | Limit +                                              |          |
|                      |                                                      |          |
|                      | Compensation Antenna   Edit                          |          |
|                      | Soloct                                               |          |
|                      | V AV - V PK - V Select                               | N55      |
|                      |                                                      |          |
| File Şe              | at Viou Advanced Other                               |          |
|                      | 🥵 Select Compensation & Antenna                      | reset    |
| Receiv               | Compensation Antenna                                 |          |
|                      | 5011-1                                               | ican     |
|                      | EM20130现收钳<br>EM5011                                 |          |
| MAX                  | EMSO18 EMSO40B                                       | Edit     |
| 90 <sub>T</sub>      | EMS040.+2MS010<br>EMS070+EMS010+AT-6                 |          |
| <b>80</b> – •        |                                                      | inal     |
| <b>70</b> – 1        |                                                      |          |
| 60 - 1               |                                                      | eport    |
| 50                   |                                                      | -point   |
| ≩ 40 - I             |                                                      | ipot     |
| · 풍<br>30 - ·        |                                                      | le o c   |
| 20 -                 |                                                      | Time     |
| 10 - 1               |                                                      | ain Scan |
| 0-1                  | Delete Selected Compensation Delete Selected Antenna | Back     |
| -10 -                |                                                      | - acit   |
| 150 k                | Use Compensation 🖾 Use Antenna                       |          |
| MIN                  |                                                      | • 5      |
| Analysis             | OV 24A6 10 Default Callest                           | 8 MG     |
| Freq(Hz)<br>AV(dBuV) |                                                      |          |
| PK(dBuV)             |                                                      |          |
| QP(dBuV)             |                                                      |          |

#### • Save Function

EM5080 has four types of saving:

- $\diamond$  all can save the current scanning data and settings for further comparison between two curves
- ♦ cfg can save current scanning settings, and users can call previous setting directly.
- $\diamond$  bmp saves data in picture file
- $\diamond$  txt save data in notepad

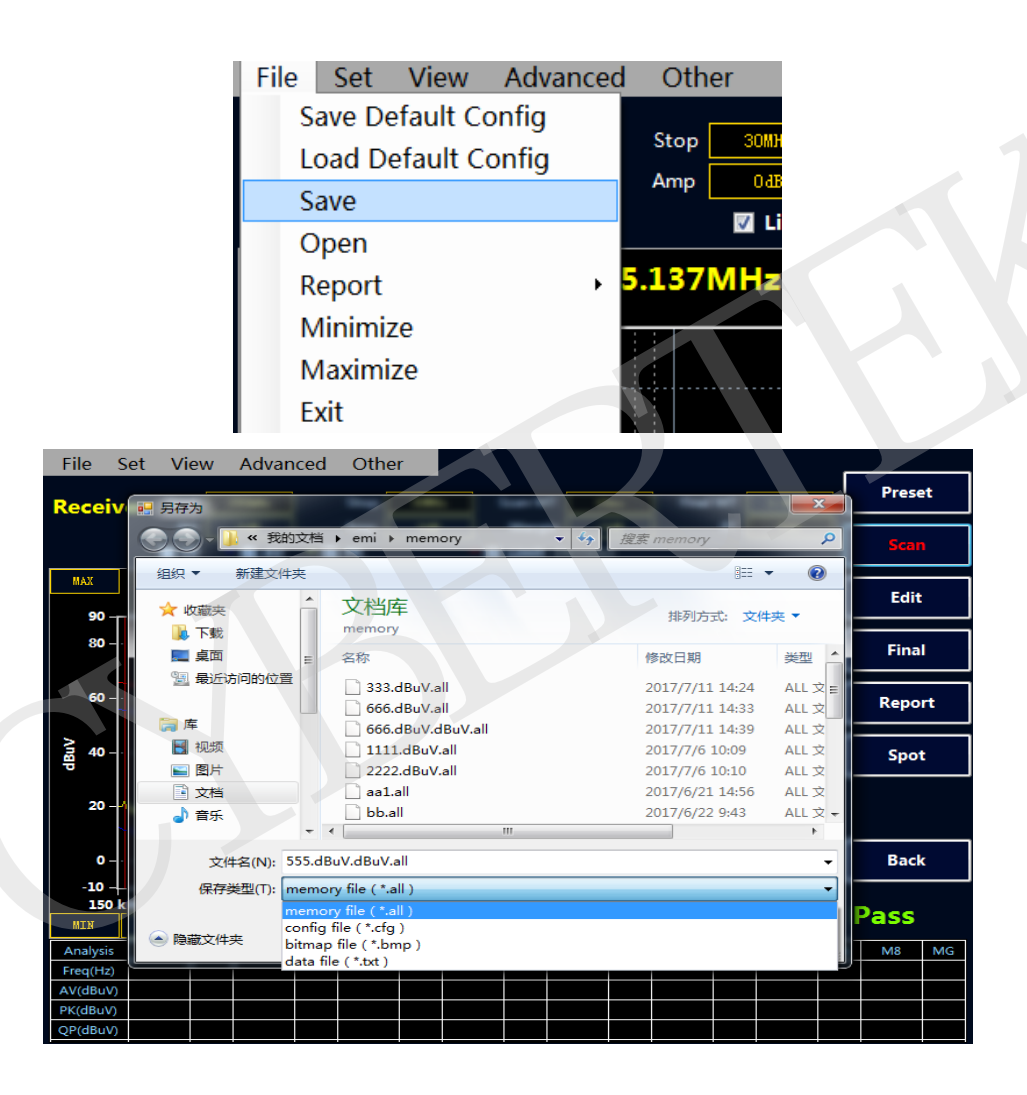

#### Hide data sheet

Click on the menu View---Show Table to hide and display data sheet. Hide the sheet can show larger graph display interface as shown below

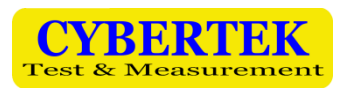

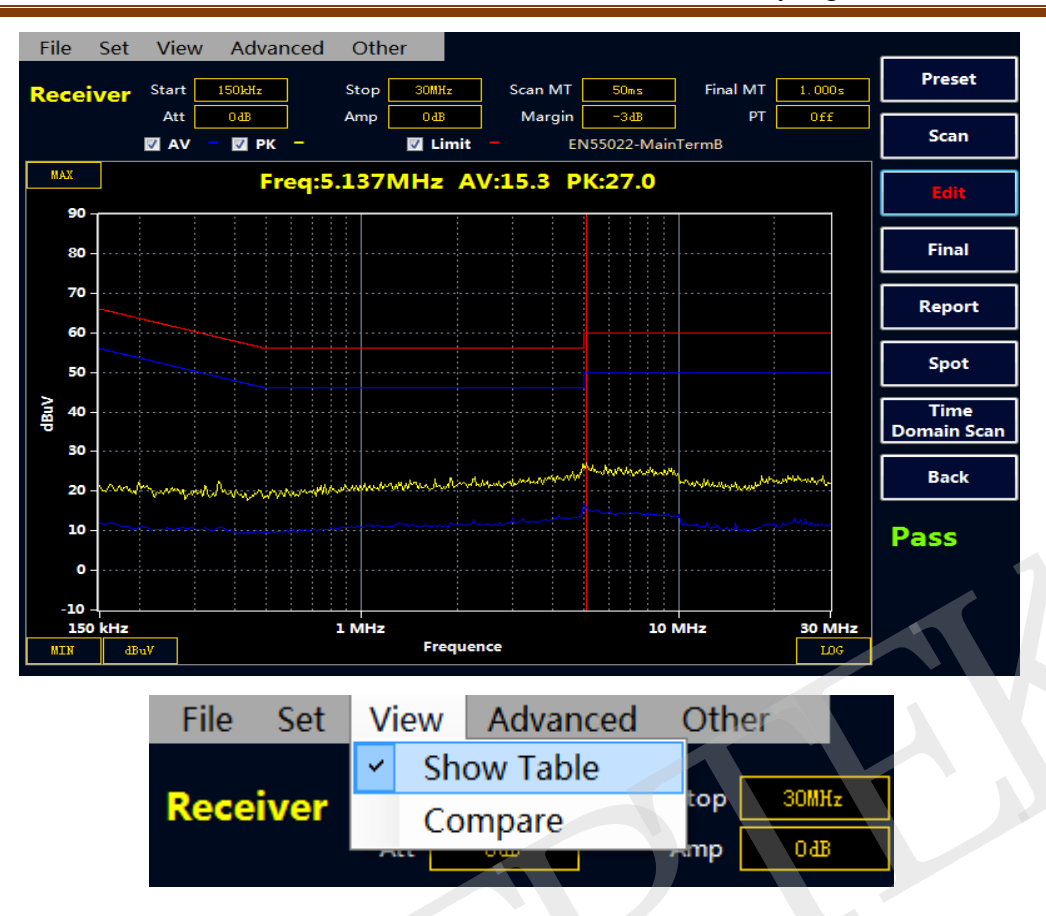

#### Graph comparison

Click on main menu View---Compare to display the graph comparison interface. Call two .all file to realize the AV, QP PK curve comparison, drag the red line to compare the difference between AV, QP and PK. **Note: the first picture is the current curve scanned by default, and every related setting is based on the first picture file.** 

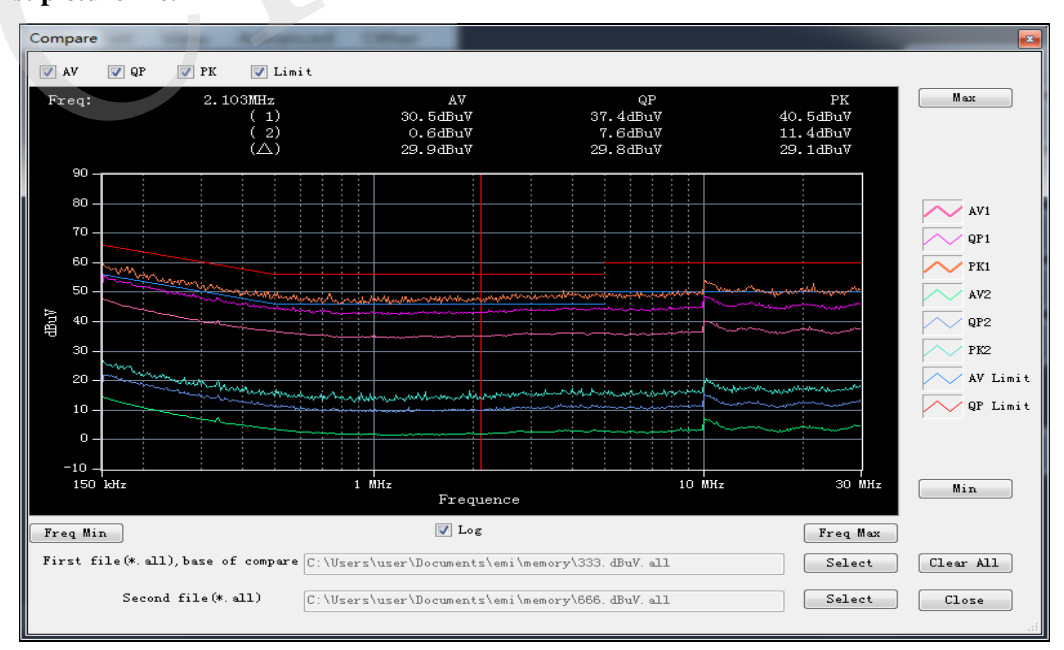

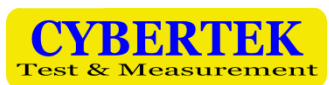

#### Scan mode setting

Click on menu Advanced---Scan mode to show the dialog box of scan mode

There're three optional modes:

- Single Scan: Only one scan will be executed after clicking Scan. The Stop button can interrupt the scanning at any time.
- Continuous Scan: Continuous scanning will be executed after clicking Scan, and the previous data will be covered. The Stop button can interrupt the scanning at any time.
- Maximum hold scan: Continuous scanning will be executed after clicking Scan, shown as maximum value, and the previous data will be covered. The Stop button can interrupt the scanning at any time.

Note: Do not change the related parameter setting during scanning. Change the setting after scanning

finished.

| File<br>Beceiv      | Set       | View<br>Start | Advar         | nced Of    | ther           | z      | Scan M | IT 50            | ms           | Final      | мт  | 1.000s |    | Mov          | e<br>or |
|---------------------|-----------|---------------|---------------|------------|----------------|--------|--------|------------------|--------------|------------|-----|--------|----|--------------|---------|
|                     |           | Att           | 0ав<br>— 🗾 РК | Amı<br>-   | o OaB<br>I Lii | mit –  | Marg   | in -3<br>EN55022 | dB<br>2-Main | TermB      | PT  | Off    |    | Find<br>Peal | <br>(   |
| MAX<br>90 -         |           |               | 🖳 Sca         | in Control | - talada       | A1013  | 5.5    | PH:21            |              |            |     |        |    | Add          |         |
| 80 -                |           |               |               | Single     |                |        |        | O Use            | e Scan       | Table      |     |        |    | Delet        | e       |
| 60 -                |           |               |               | 🔘 Contin   | 10             |        |        | <b>a v</b>       | -            |            |     |        |    | Mouse:Z      | oom     |
| Angp 2              |           |               |               | 🔘 Maxhol   | a              |        |        | US               | e Lurre      | int Setti: | ngs |        |    |              |         |
| 20 -                | ·~~~      | have a series | A             |            |                |        |        |                  |              |            |     | ~~~    |    |              |         |
| 0 -                 |           |               |               | OK         |                |        |        |                  | Ca           | ncel       |     |        |    | Back         | c       |
| -10 -<br>150<br>MIN | kHz<br>di | iuV           |               | 1 MF       | iz<br>Fre      | quence |        |                  | 10           | MHz        |     | 30 MH2 |    | Pass         |         |
| Analysis            |           | M1 M0         | M2            | MG M       | 3 MG           | M4     | MG     | M5               | MG           | M6         | MG  | M7     | MG | M8           | MG      |
| Freq(Hz)<br>AV(dBuV | )         |               |               |            |                |        |        |                  |              |            |     |        |    |              |         |
| PK(dBuV)<br>QP(dBuV | )         |               |               |            |                |        |        |                  |              |            |     |        |    |              |         |

#### Frequency band setting

Click on menu Advanced---Time Domain Scan Mode Scan Table or Stepped Frequency Scan Mode Scan Table to display frequency band setting dialog box

Users can select the scanning frequency band according to their need. For instance, vehicle electronics uses voltage method to test conduct disturbance, and the frequency band used is divided into 6 sections. Users can set the frequency band and scanning time according to the standard as shown below

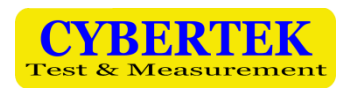

| н <mark>е</mark> ті | ime Domain<br>Scan Start | Scan Mode Sc | an Table |          | Scan Ston | 108MHz |         |                 | ×   |
|---------------------|--------------------------|--------------|----------|----------|-----------|--------|---------|-----------------|-----|
|                     | bean bean                |              |          | l        | bean beop |        | Doubl   | le click to inp | out |
|                     |                          | 1            | 2        | 3        | 4         | 5      |         |                 |     |
|                     | Start                    | 150kHz       | 530kHz   | 5.900MHz | 26MHz     | 30MHz  |         |                 |     |
|                     | Stop                     | 300kHz       | 1.800MHz | 6.200MHz | 28MHz     | 108MHz |         |                 |     |
| ŀ                   | Measure<br>Tíme          | 50ms         | 50ms     | 50ms     | 50ms      | 50ms   |         |                 |     |
|                     | Attenuato                | OdB          | OdB      | OdB      | OdB       | OdB    |         |                 |     |
|                     | Gain                     | OdB          | OdB      | OdB      | OdB       | OdB    |         |                 |     |
|                     | .,,                      | - P.I.       |          |          |           |        | <br>~~~ |                 |     |
| PK(d                | Add<br>BuV)              | Uelete       | Clear    | A11      | Init      |        | OK      | Cancel          |     |

After standard is set, proceed scanning to obtain the graph below:

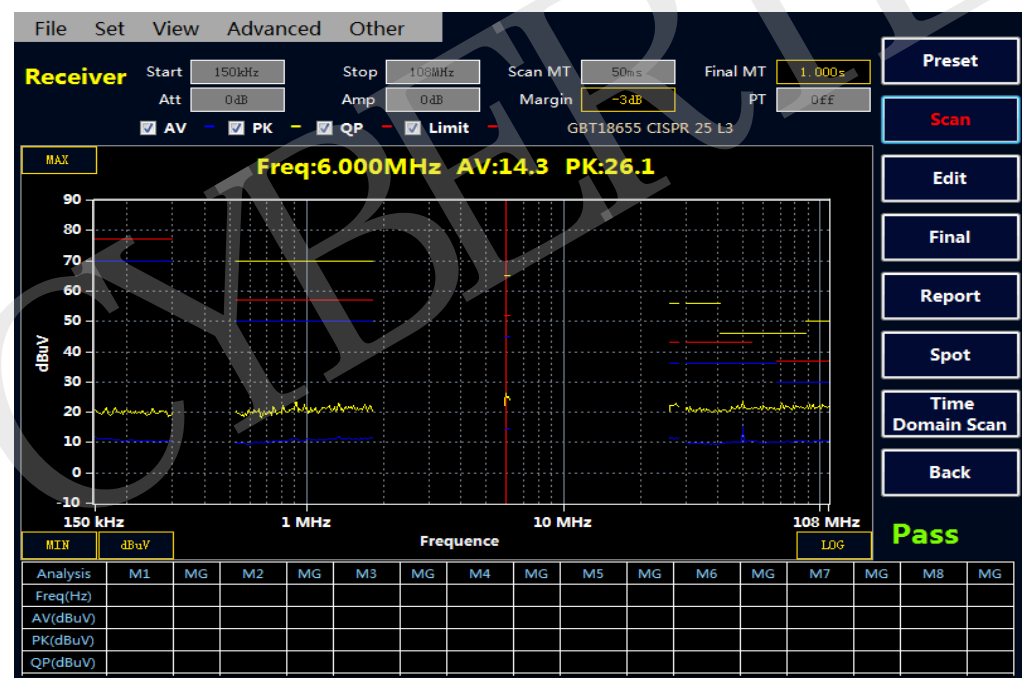

#### Chinese/English Switching

Click on Other to switch language according to need.

| File Set | View  | Advar  | nced | Other   |     |
|----------|-------|--------|------|---------|-----|
|          | o     |        |      | English |     |
| Receiver | Start | 150kHz |      | 中文版     | Sca |
|          | Att   | 0 dB   |      | About   | M   |
|          | VA 🔽  | 🗖 🔽 РК | - 🗸  | Xbout   |     |

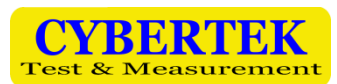

#### Curve Zoom in Function

Click on view and select the range of band you want to zoom in.

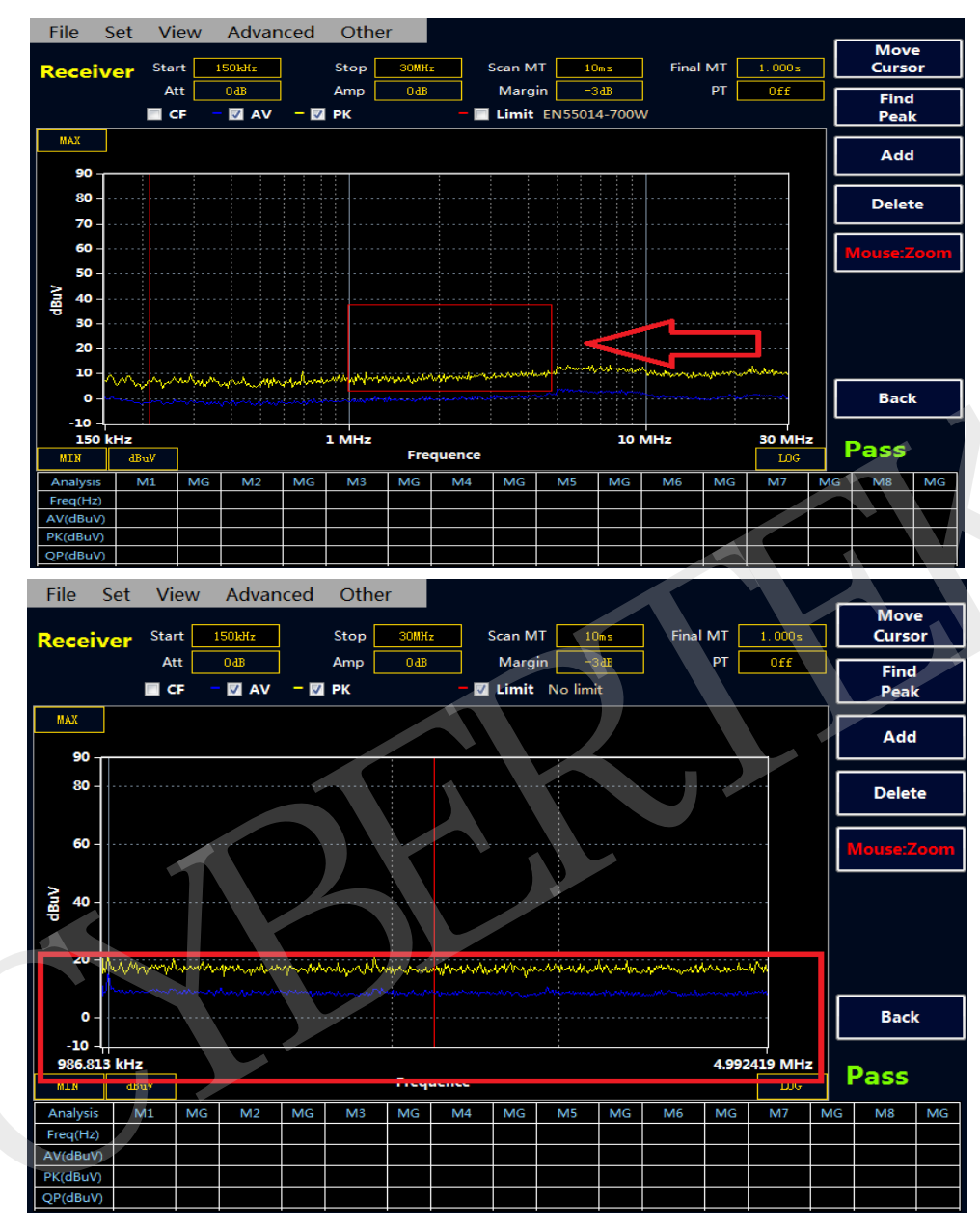

Note: Users can double-click to add the frequency point needed on the lower part of the screen. (Not optional in Amplified Mode)

## 8. Frequency Spectrum Mode

#### **Frequency Spectrum mode interface**

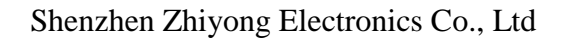

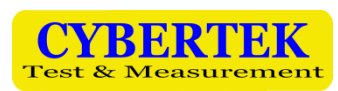

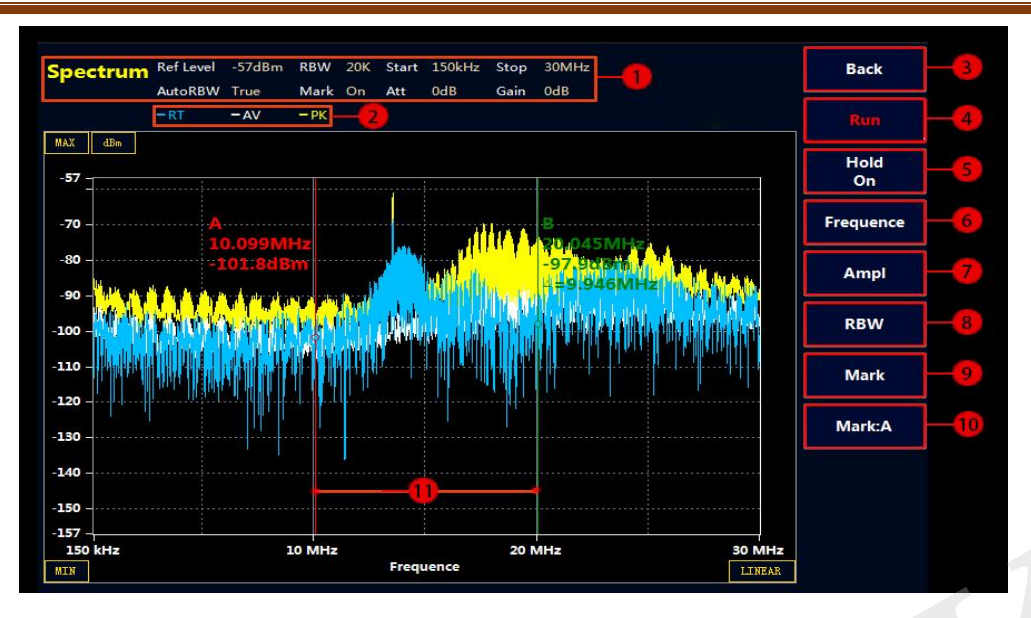

| Mark<br>Num. | Name                                                                                                    | Description                                                                                                    |  |  |  |  |
|--------------|----------------------------------------------------------------------------------------------------|----------------------------------------------------------------------------------------------------|--|--|--|--|
| 1            | Status indication                                                                                                    | Including parameters including frequency, attenuation<br>and RBW                                                                                                    |  |  |  |  |
| 2            | Curve color indication                                                                                                    | PK= Peak Value Curve<br>AV= Average Value Curve<br>RT= Real Time Curve                                                                                                    |  |  |  |  |
| 3            | Return button                                                                                                    | Return to previous menu                                                                                                    |  |  |  |  |
| 4            | Execute button                                                                                                    | Use mouse or soft button to start or stop scanning                                                                                                    |  |  |  |  |
| 5            | Maximum value maintenance<br>mode switch button Curve refreshing will record the maximum value. Us<br>mouse or soft button to start or stop maximum value<br>maintenance |                                                                                                    |  |  |  |  |
| 6            | Frequency setting button                                                                                                    | Center: Central frequency settingSpan: Frequency scan width settingStart<br>Frequency: Starting frequency settingStop<br>Frequency: Terminal frequency settingXAxes<br>Linear: X axis display method, can be switched to<br>logarithm mode. |  |  |  |  |

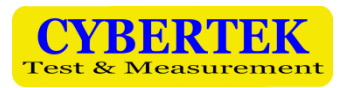

## Shenzhen Zhiyong Electronics Co., Ltd

| 7  | Amplitude setting button                  | Ref<br>Level: Reference level settingUnit<br>dBuv: dBuV, dBm, dBuA, dBpW unit switching<br>: Auto turns on reference level. Receiver can<br>automatically balance the reference level<br>according to the input amplitude. Can be<br>turned off by soft button or mouse.Auto<br>Level On: Attenuator setting. 30dB MaximumGain<br>OdB: Amplifier setting. 20dB maximumVertical<br>10dB/div: Y axis division setting |
|----|-------------------------------------------|----------------------------------------------------------------------------------------------------|
| 8  | Resolution ratio bandwidth setting button | Auto<br>On: RBW mode is automatically on. Can be<br>turned off using soft button or mouse.<br>: Current RBW value, can switch by soft<br>button or mouse. Attention: Invalid when<br>Auto RBW is on.Ratio<br>1000: RBW switch according to BW/Ratio<br>parameter                                                                                                    |
| 9  | Mark point setting button                 | Mark<br>On       : Turn on mark function         Threshold<br>60dBuv       : Mark threshold point value setting. Mark<br>when it surpasses 60dBuV         To<br>Center       : Set the mark point as central frequency                                                                                                    |
| 10 | Switching cursor button                   | Switching between cursor line A and B                                                                                                    |
| 11 | A, B cursor line                          | Red cursor line is selected                                                                                                    |

## 9. Environmental Characteristics and Mechanical Specification

| Temperature                  | Operating temperature: 0°C40°C <sub>°</sub><br>Storing temperature: -20°C50°C <sub>°</sub> |
|------------------------------|--------------------------------------------------------------------------------------------|
| Humidity                     | Operating humidity: Max 50%-95% (40°C)<br>Storing humidity: Max 95% (40°C)                 |
| Operating altitude           | Maximum 3000m                                                                              |
| Size (Length* Width* Height) | 430*355*210mm                                                                              |
| Weight                       | 9.4kg                                                                                      |

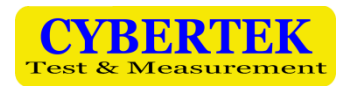

## **10. Packing List**

| Packing List         |   |  |  |  |  |  |  |
|----------------------|---|--|--|--|--|--|--|
| Receiver             | 1 |  |  |  |  |  |  |
| Power cable          | 1 |  |  |  |  |  |  |
| BNC connecting cable | 1 |  |  |  |  |  |  |
| N/BNC adapter        | 1 |  |  |  |  |  |  |
| Mouse                | 1 |  |  |  |  |  |  |
| Keyboard             | 1 |  |  |  |  |  |  |
| Instruction manual   | 1 |  |  |  |  |  |  |
| Warranty card        | 1 |  |  |  |  |  |  |
| Test report          | 1 |  |  |  |  |  |  |

## **CYBERTEK**

#### SHENZHEN ZHIYONG ELECTRONICS CO., LTD

- Addr: Room A1702, Building 4, TianAn Cyber Park, HuangGe North Road, LongGang District, ShenZhen City, China
- **Tel:** (86)400 852 0005

(86-755) 86628000

- **Q Q:** 400 852 0005
- **Fax:** (86-755) 8662 0008
- Email: cybertek@cybertek.cn
- Url: http://www.cybertek.cn

© Zhiyong Electronics, 2019 Published in China, Aug. 1, 2019